# How do I login to Student iCON?

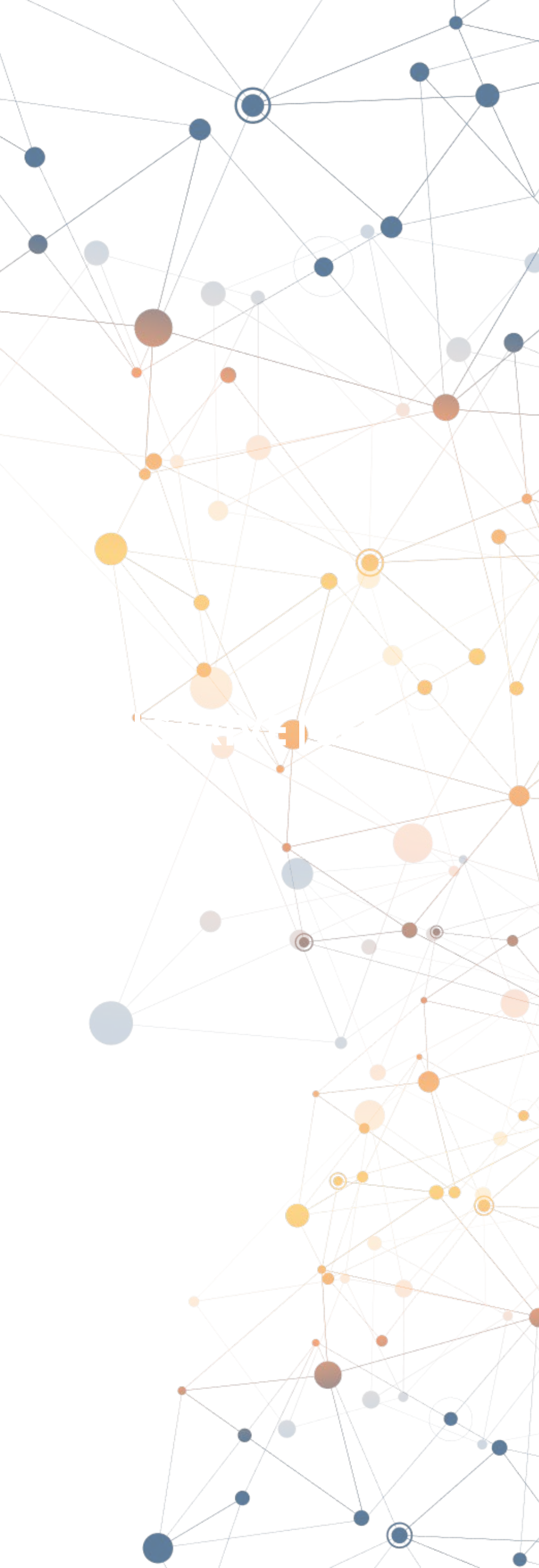

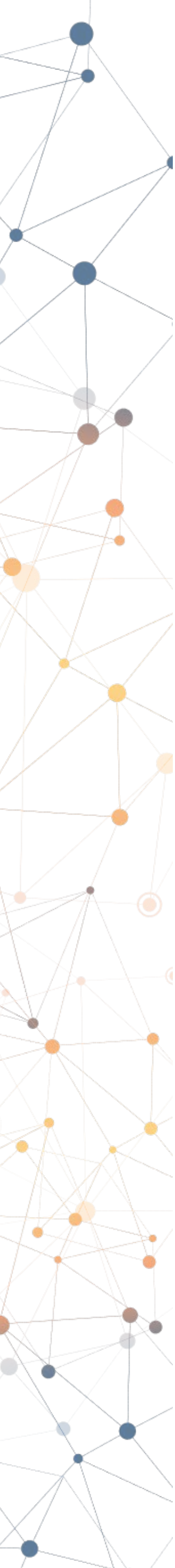

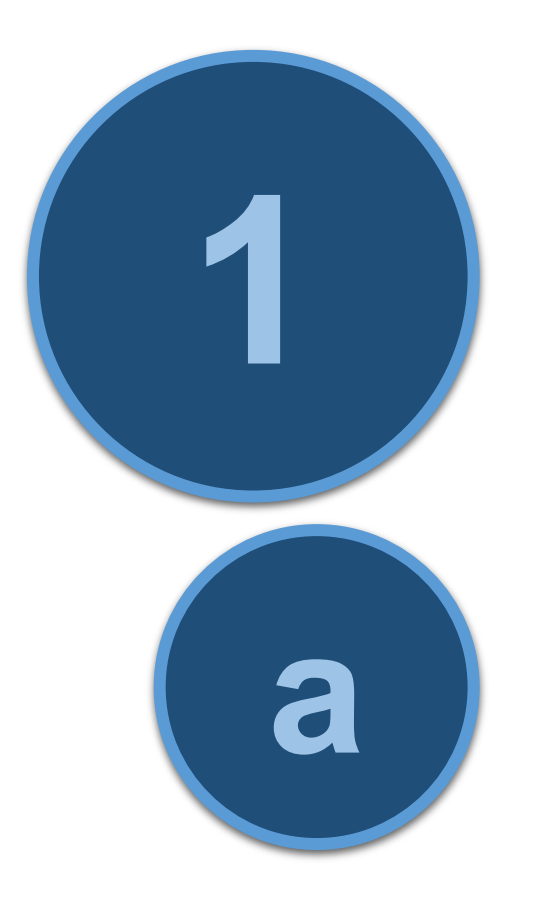

### Obtaining your email address and password

### **Email Address**

down your Student iCON email address.

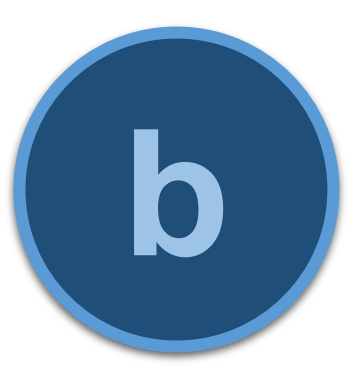

#### Password

- login to Windows using a school laptop).
- last page of this set of instructions.

Obtain your Student iCON email address (with the @students.edu.sg domain) from your Form Teachers. Write

Your Student iCON account shares the same password as your school MIMS password (i.e. Windows login password when you

Instructions to reset your MIMS password can be found on the

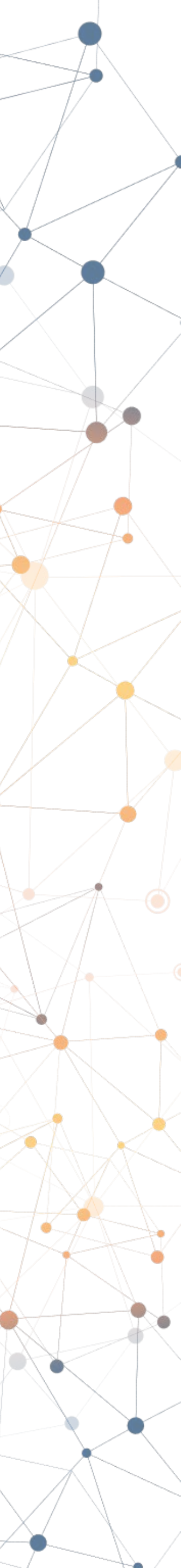

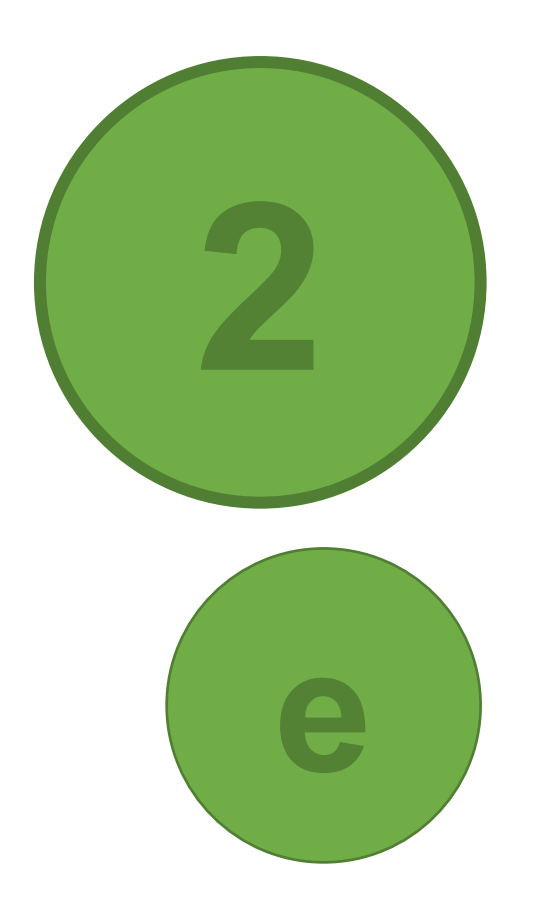

### Accessing Student iCON using a web browser (cont'd)

### Web Address

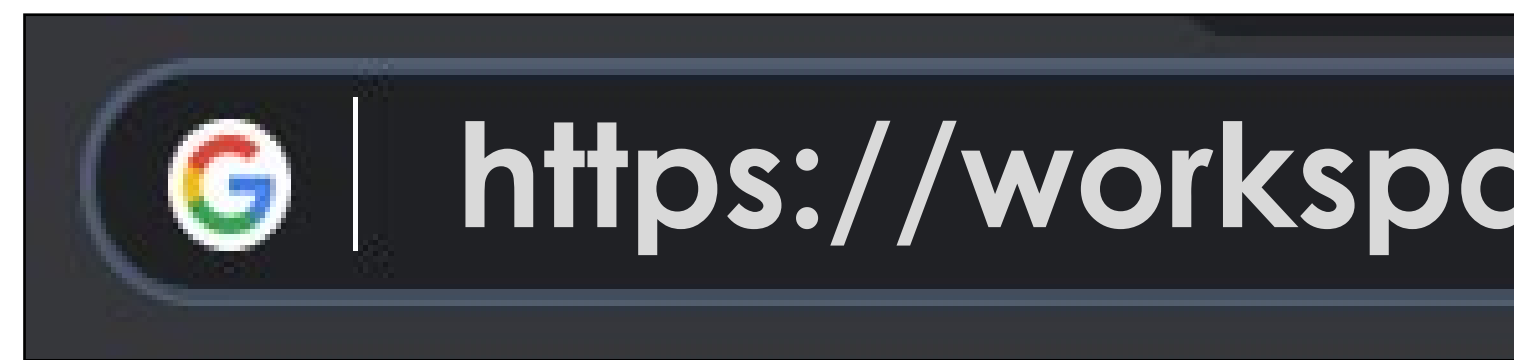

### Use the following web address to access Student iCON

### https://workspace.google.com/dashboard

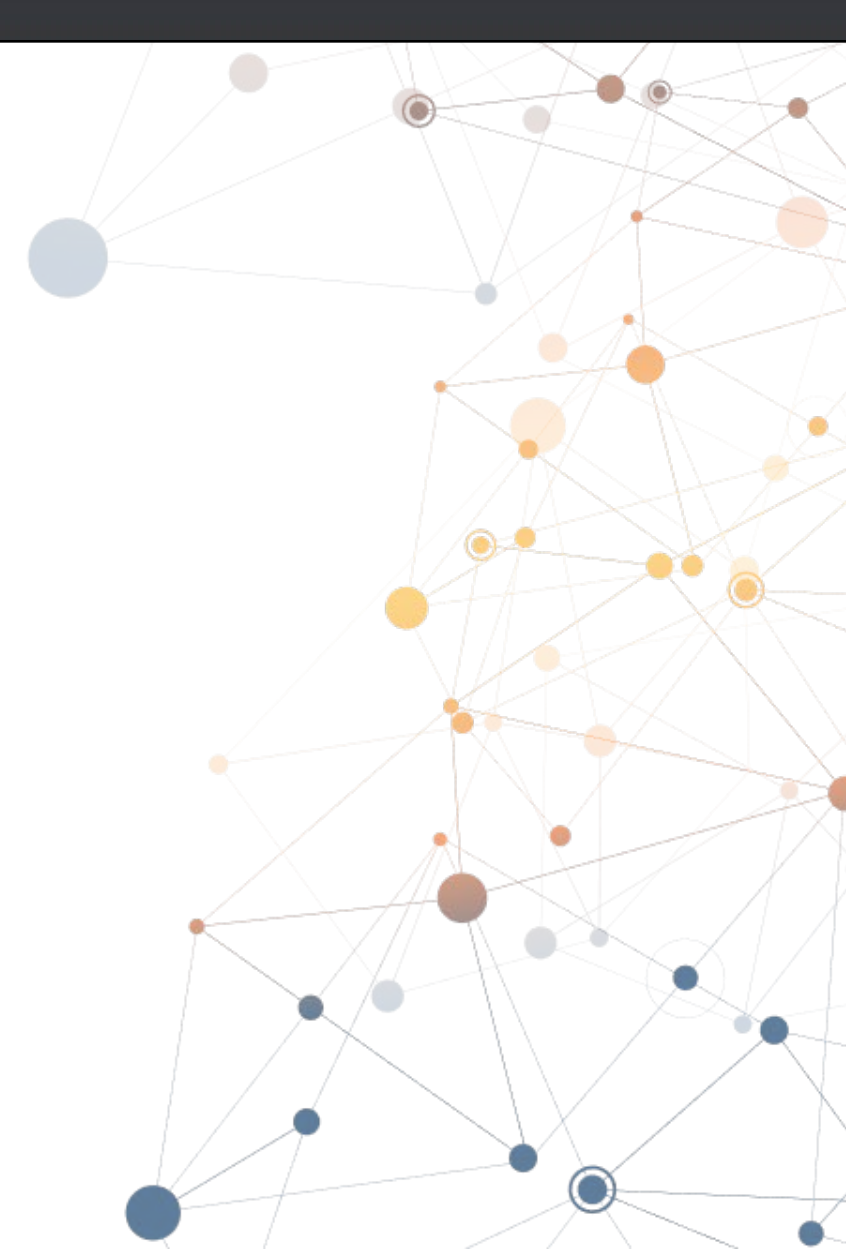

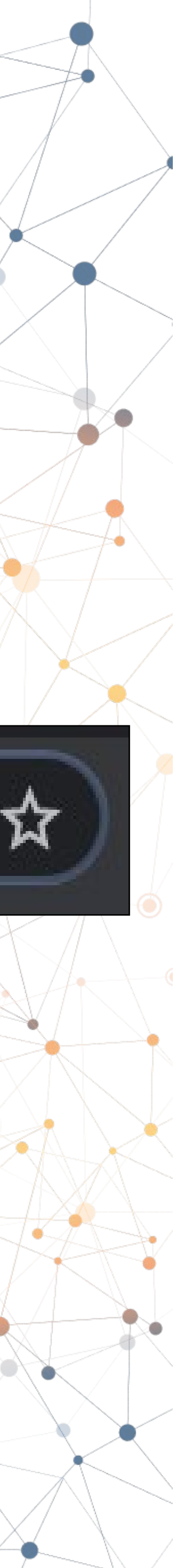

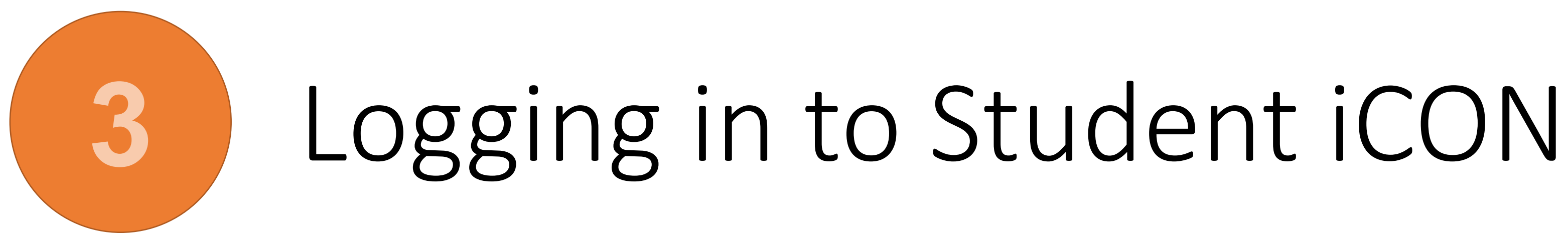

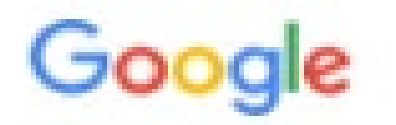

#### Sign in

Use your Google Account

Email or phone

test\_studentB@students.edu.sg

Forgot email?

Not your computer? Use Guest mode to sign in privately. Learn more

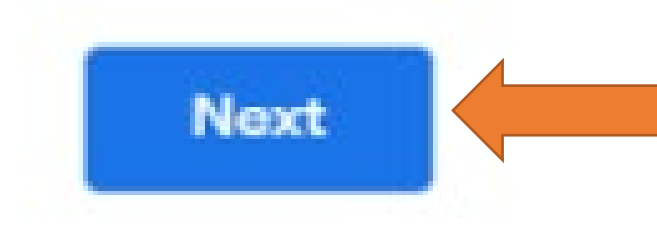

Create account

#### Enter your Student iCON Ĭ. email address.

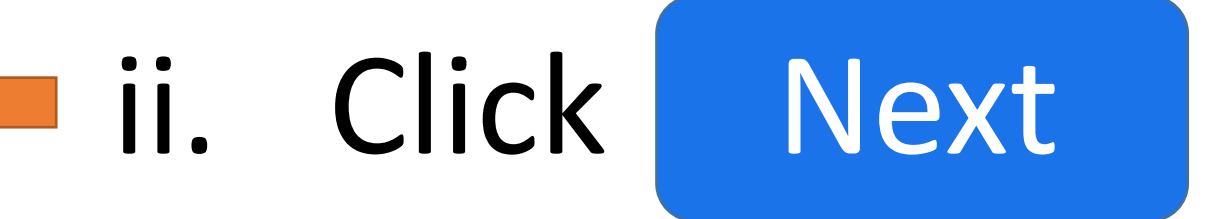

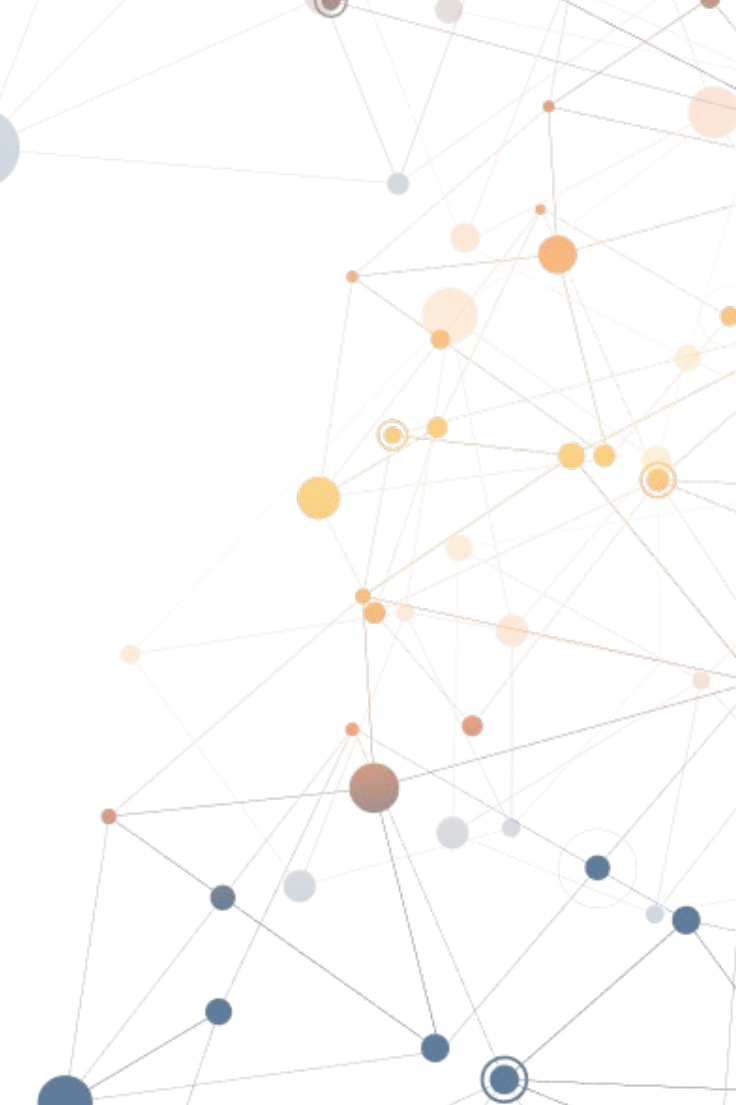

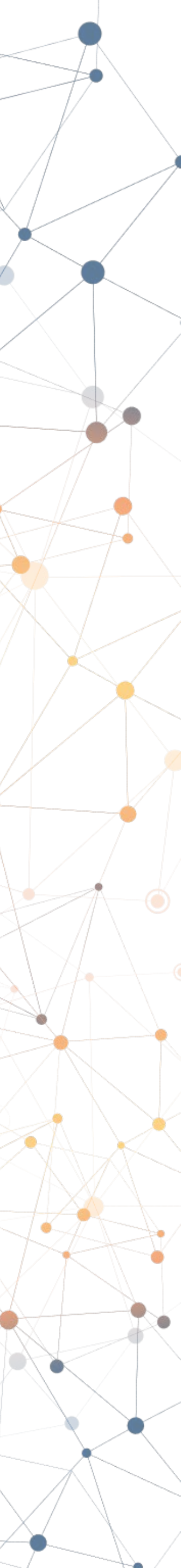

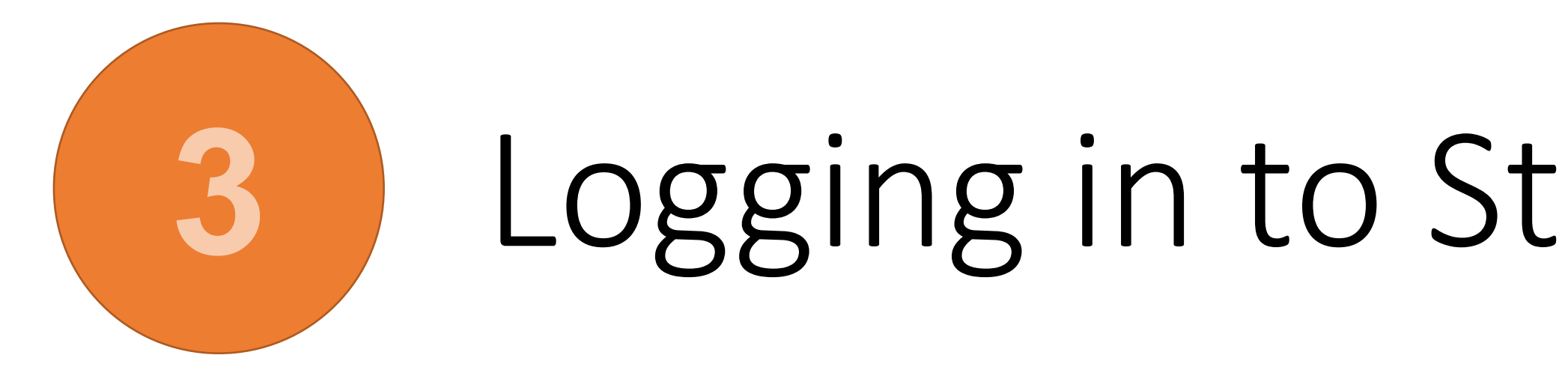

| Microsoft                     |  |
|-------------------------------|--|
| Sign in                       |  |
| test_studentB@students.edu.sg |  |
| Can't access your account?    |  |
|                               |  |

## Logging in to Student iCON (cont'd)

You will be redirected to this **Microsoft sign in** page for authentication

# Enter your Student iCON email address again

ii. Click Next

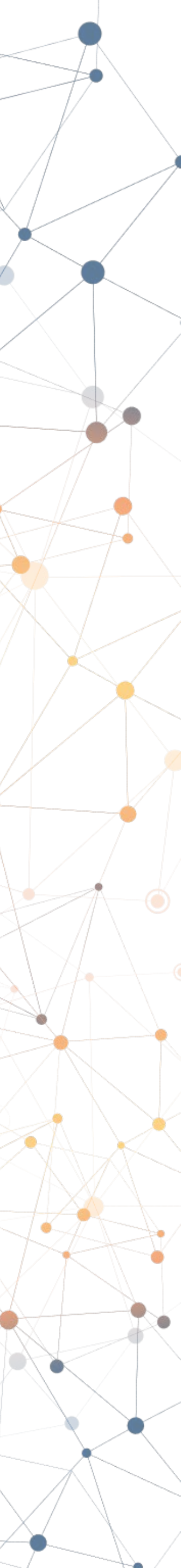

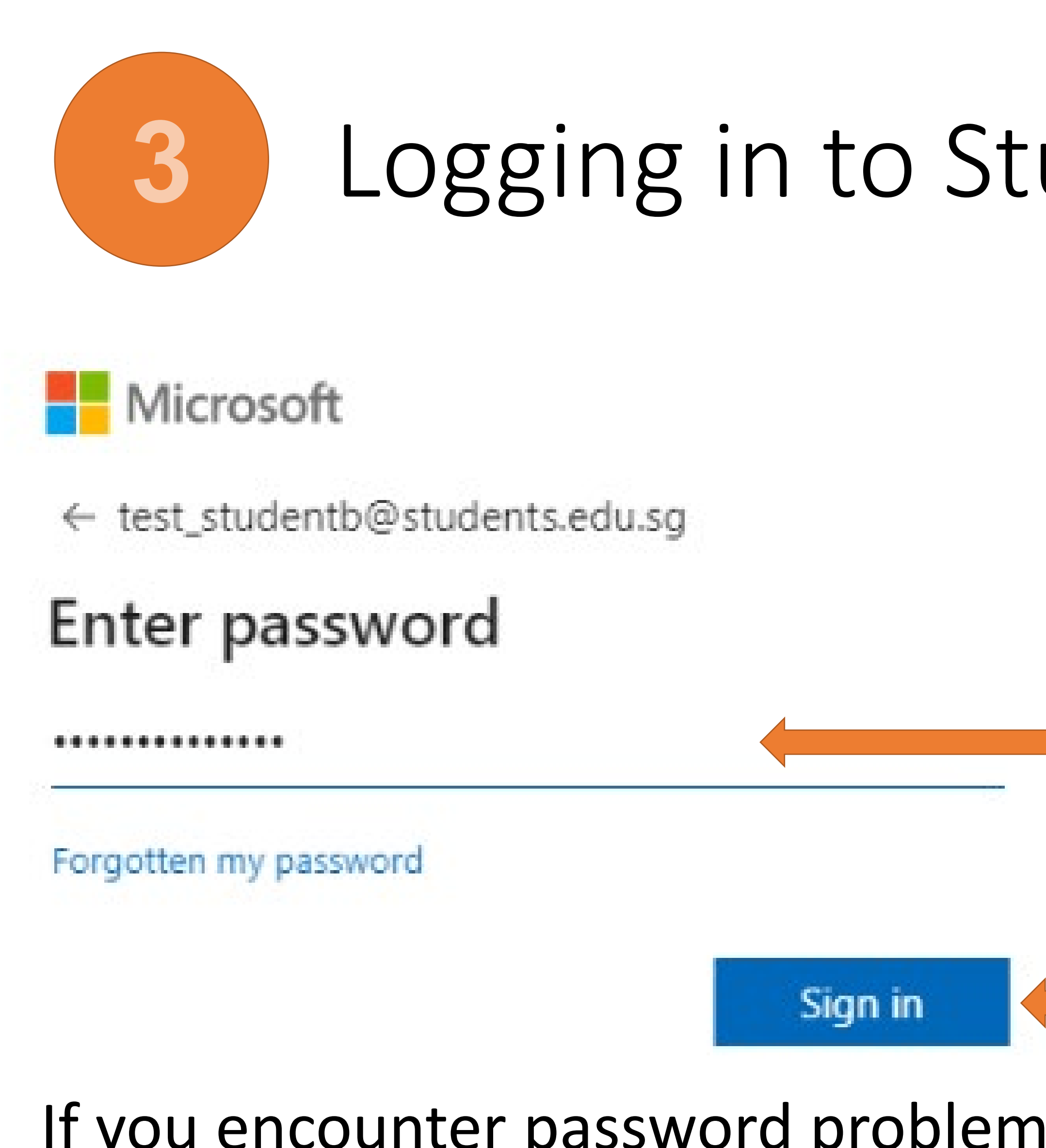

# instructions to **reset your password**.

## Logging in to Student iCON (cont'd)

You will be redirected to this page to enter you MIMS password

Enter your MIMS password Ι.

#### ii. Click Sign in

If you encounter password problems, refer to the last page of this set of

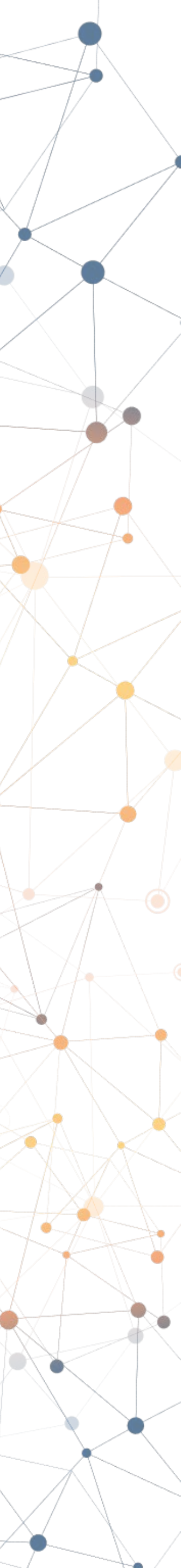

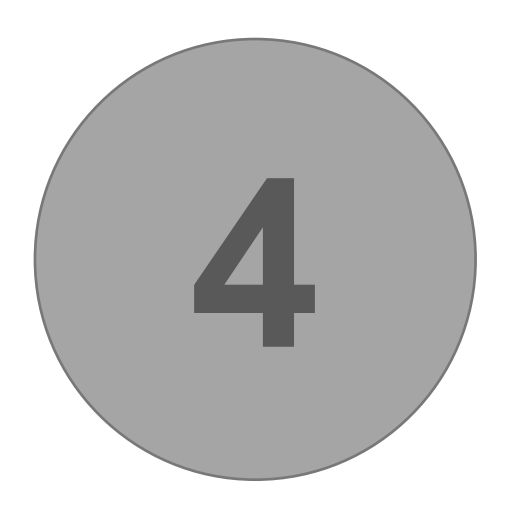

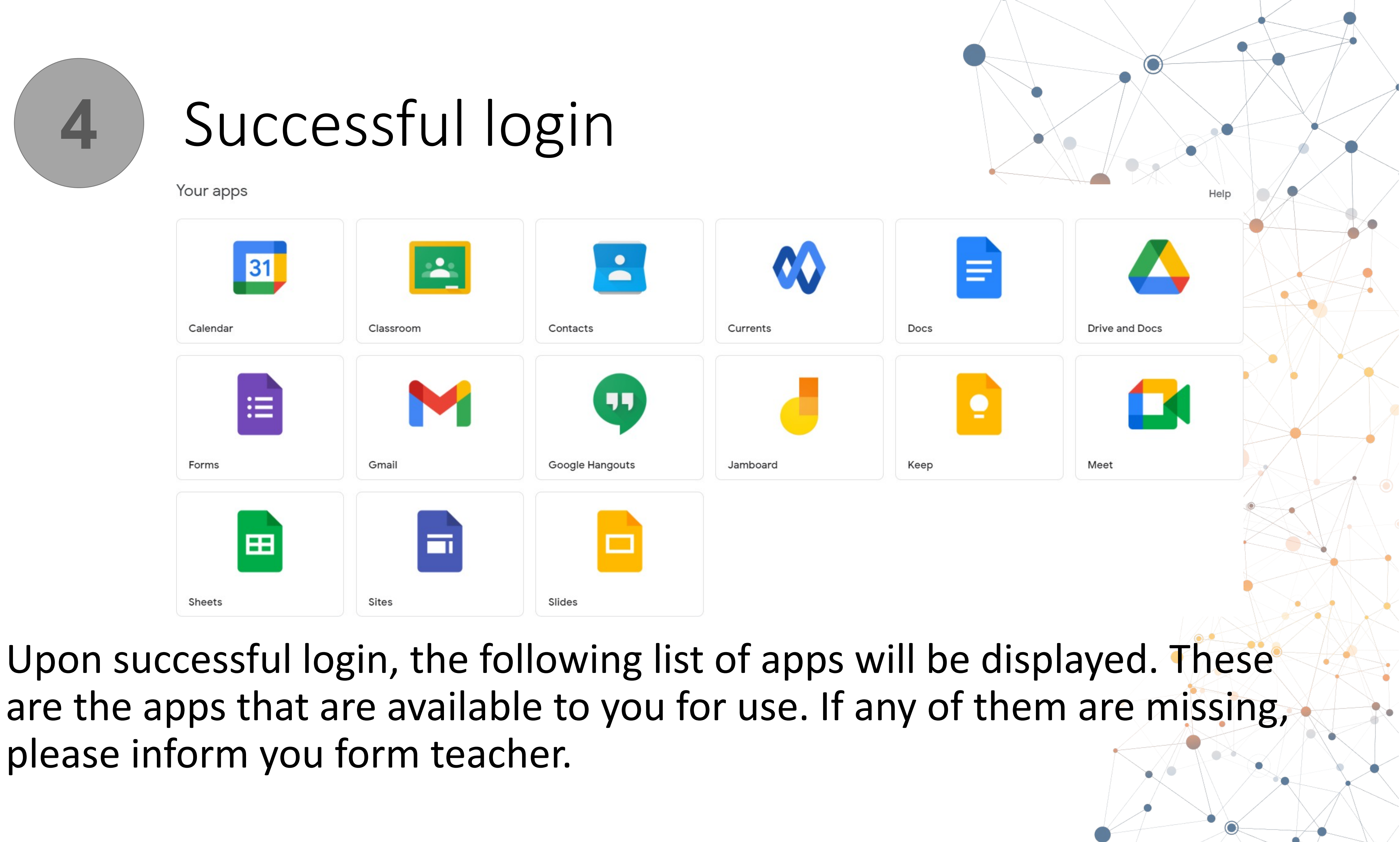

please inform you form teacher.

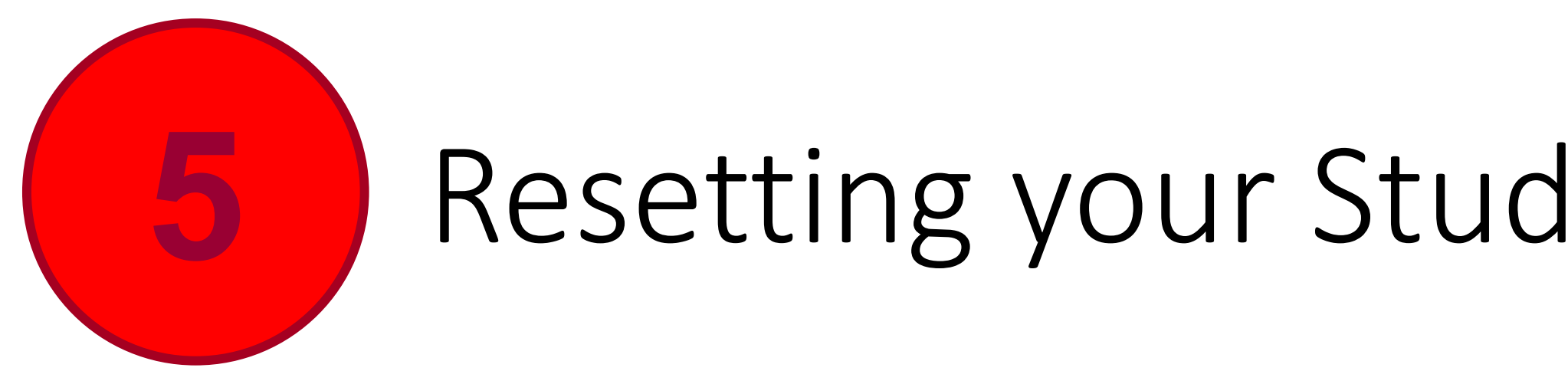

### For assistance or resetting of Student iCON or MIMS password, please go to:

Visit School website

Or scan the QR code:

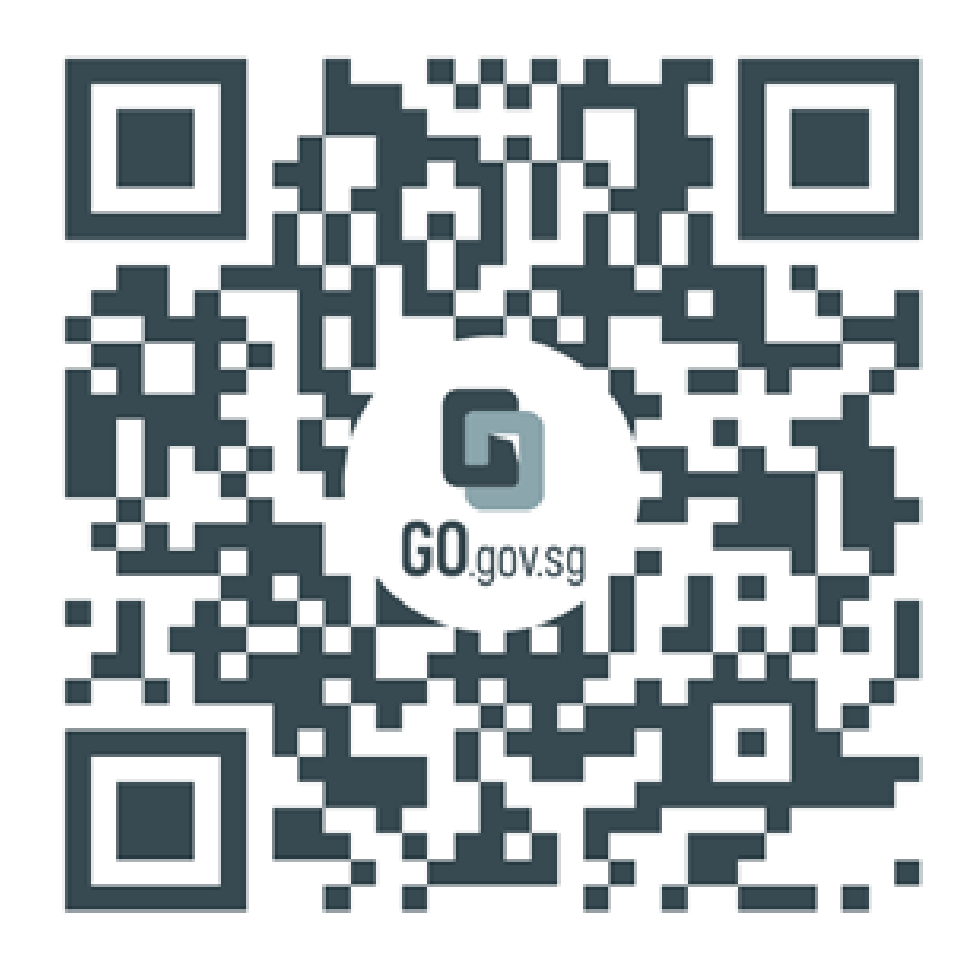

https://go.gov.sg/mjrpassword

### Resetting your Student iCON / MIMS password

### https://manjusrisec.moe.edu.sg/students-and-parents/forms-n-useful-links

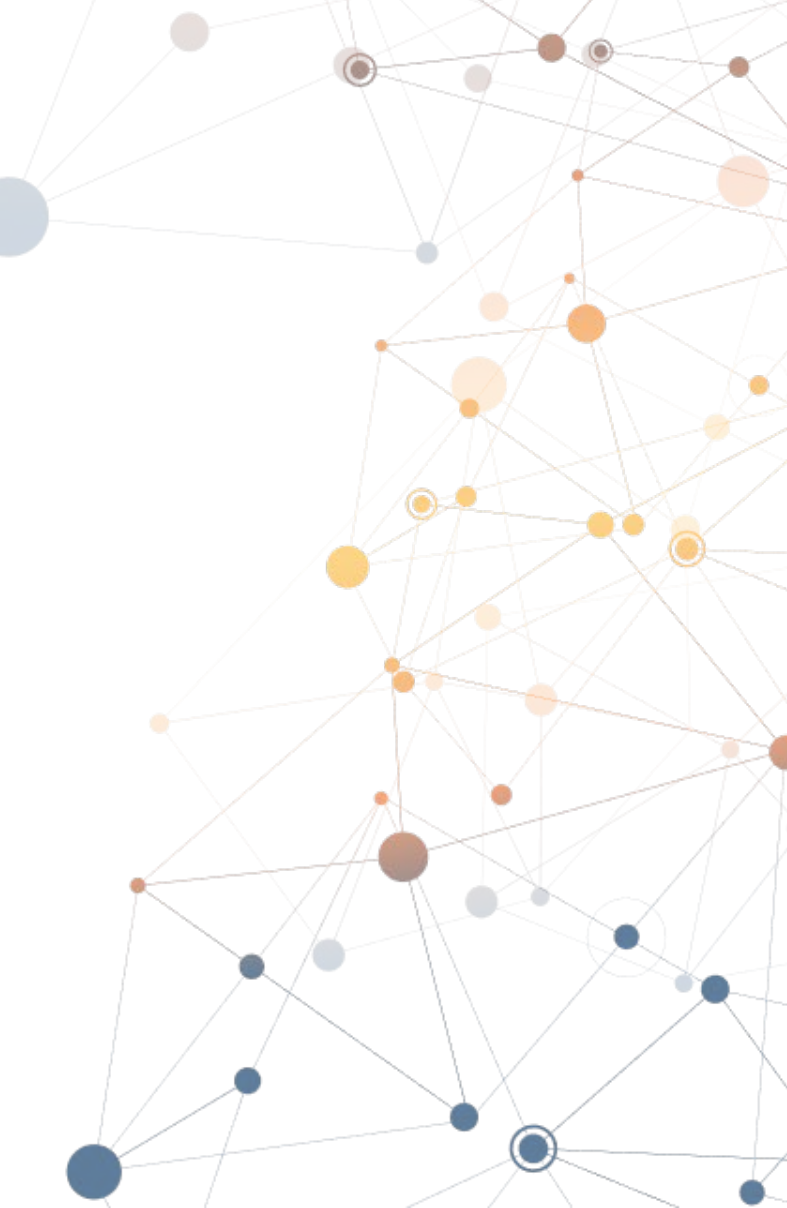

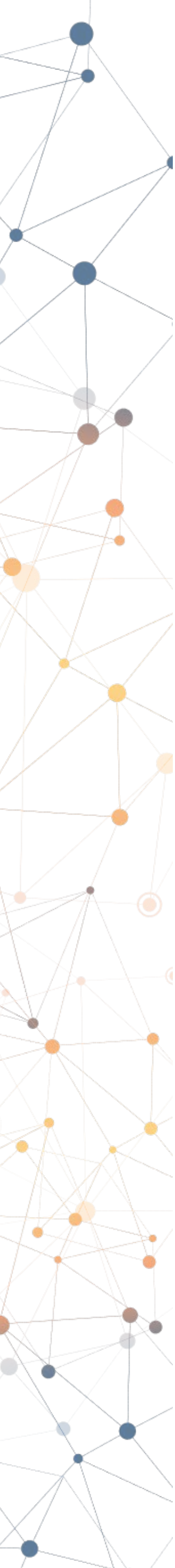